## 协同办公平台 APP 下载安装配置手册

1. 请扫面下面二维码下载:

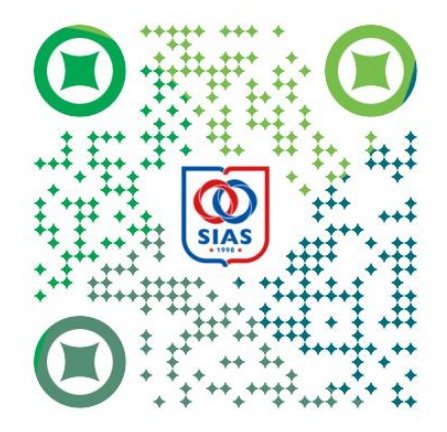

2. 安装程序后点击打开下图图标

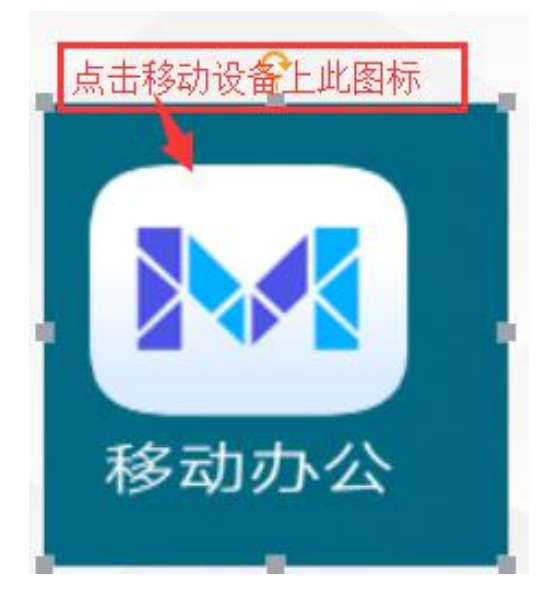

3. 配置服务器信息

服务器地址: portal.sias.edu.cn 端口: 9999 如下图:

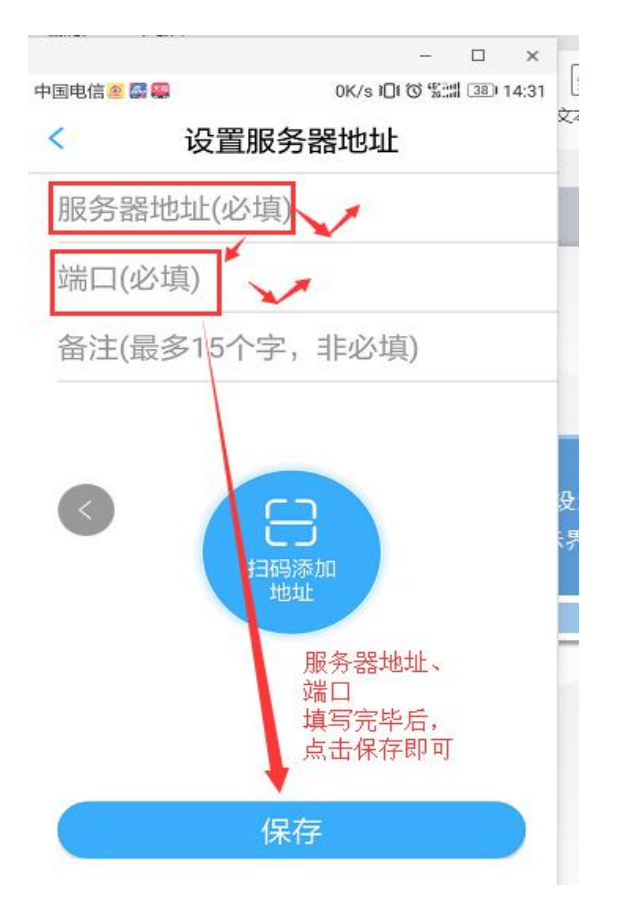

也可点击"扫码添加地址",然后扫描下图二维码,然后保存即可。

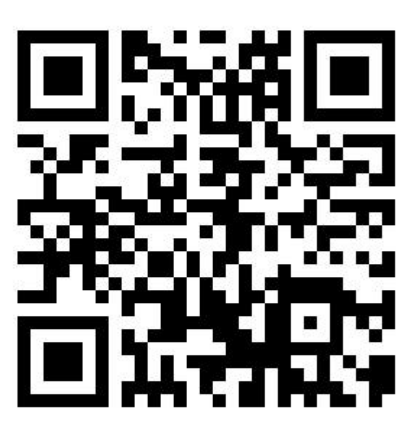

## 4. 登录

输入用户名,密码,登录即可。

| 4G III 3G III 0.2K/s ⑤ | 16:56  | 92%  | 4G 11  3G 11 | 4G III 3G III 85.6K/s 国 |                     | <b>(</b> ) 93 | 2% 🔳                    |
|------------------------|--------|------|--------------|-------------------------|---------------------|---------------|-------------------------|
|                        |        | ŝ    |              |                         | 消息                  | Q             | +                       |
|                        |        |      | -Ğ-          | <b>智能推送提</b><br>暂无内容    | 酉星                  | 2018-         | 08-16                   |
|                        |        |      |              | <b>我的领导消</b><br>您有会议《党  | <b>息</b><br>3章学习》在  | 2018年8月1・     | 11:00<br><mark>3</mark> |
| M3 <sup>3</sup>        | 移动工作平台 |      | <u>s</u>     | <b>会议</b><br>您有会议《党     | 章学习》在               | 2018年8月1・     | 11:00<br><b>(</b> 4     |
| <u>R</u> test          |        |      |              | <b>日程事件</b><br>您有事件《日   | 常放弃测试               | 》在 2018年8     | 09:20<br>}月1…           |
| ••••••                 |        | ×    |              | <b>系统消息</b><br>本账号在PC站  | 端登录,如非              | 昨天<br>本人登录,…  | 17:20<br>· <b>5</b>     |
|                        | 登录     |      | ۲            | <b>跟踪事项消</b><br>王炳举处理了  | <b>息</b><br>`协同《日程: | 昨天<br>预约申请单   | . 11:31                 |
|                        |        | 忘记密码 | P            | <b>协同</b><br>王炳举处理了     | '协同《日程:             | 昨天<br>预约申请单-  | 11-31                   |
|                        |        |      |              | 王炳举                     |                     | 昨天            | 10:55                   |
|                        |        |      | (1) 注意       | <b>谷</b> 办              | ⑤ 工作台               | [A]<br>通讯录    | A<br><sub>我</sub>       |